## Directum Portal. Краткое руководство пользователя

### Содержание

| CC       | ОДЕРЖАНИЕ                                                                                  | 1 |
|----------|--------------------------------------------------------------------------------------------|---|
| 1.       | ВВЕДЕНИЕ                                                                                   | 1 |
| 2.       | НАЧАЛО РАБОТЫ                                                                              | 1 |
| 3.       | РАБОТА С КОНТЕНТОМ                                                                         | 2 |
| 4.       | ИСПОЛЬЗОВАНИЕ ИНОЙ ФУНКЦИОНАЛЬНОСТИ ПОРТАЛА                                                | 3 |
| 5.<br>HA | УПРАВЛЕНИЕ ПРОФИЛЕМ ПОЛЬЗОВАТЕЛЯ (ДОСТУПНЫ В ОБЪЕМЕ,<br>СТРОЕННОМ АДМИНИСТРАТОРОМ ПОРТАЛА) | 3 |
| 6.       | ЧАСТО ЗАДАВАЕМЫЕ ВОПРОСЫ (FAQ)                                                             | 3 |

## 1. Введение

#### 1.1. Назначение документа

Данный документ предназначен для пользователей Directum Portal. Он поможет освоить основные функции портала и эффективно использовать его возможности для выполнения повседневных задач.

#### 1.2. Описание платформы

**Directum Portal** (далее - Портал) - это многофункциональное корпоративное бизнес-приложение, предоставляющее единую точку доступа ко всей корпоративной информации, сервисам, процессам, системам и инструментам для каждого сотрудника. Является программным модулем платформы Directum RX.

#### 1.3. Основные возможности

- Управление документами и медиаконтентом.
- Просмотр и взаимодействие с новостями, блогами и объявлениями.
- Использование календаря и базы знаний.

## 2. Начало работы

#### 2.1. Доступ к порталу

- 2.1.1.Перейдите по адресу: https://<адрес\_портала>.
- 2.1.2.Введите свои учетные данные: логин и пароль, или авторизуйтесь при помощи внешнего провайдера.
- 2.1.3. Если у вас нет учетной записи, обратитесь к администратору системы.

#### 2.2. Навигация по интерфейсу

Основные элементы интерфейса:

- Главное меню: доступ к основным разделам.
- Поисковая строка: для быстрого поиска информации.
- Рабочая область: отображает контент и функциональные блоки.

#### 2.3. Персонализация профиля

2.3.1.Откройте профиль через меню пользователя.

2.3.2.Заполните или обновите личные данные и настройте предпочтения уведомлений.

## 3. Работа с контентом

#### 3.1. Просмотр и поиск документов и медиаконтента

- 3.1.1.Перейдите в раздел с документами и медиаконтентом.
- 3.1.2. Используйте фильтры или строку поиска для нахождения нужных файлов.
- 3.1.3. Нажмите на элемент для просмотра или скачивания.

#### 3.2. Загрузка файлов и медиаконтента

- 3.2.1. Нажмите кнопку "Добавить" в разделе "Документы и медиафайлы".
- 3.2.2.Выберите файл или медиа на вашем устройстве.
- 3.2.3.Заполните описание и выберите категорию.
- 3.2.4. Нажмите "Сохранить".

#### 3.3. Использование новостей

- 3.3.1.Перейдите в раздел "Новости".
- 3.3.2. Просматривайте доступные записи.
- 3.3.3.Вы можете оставить комментарий к новости или оценить ее, если такие функции включены администратором Портала.

#### 3.4. Блоги

- 3.4.1. Выберите раздел "Блоги" в меню.
- 3.4.2. Ознакомьтесь с опубликованными статьями.
- 3.4.3. Вы можете оставить комментарий к блогу или оценить его, если такие функции включены администратором Портала.

#### 3.5. База знаний

- 3.5.1. Перейдите в раздел "База знаний".
- 3.5.2. Используйте иерархическое дерево или поиск по статьям Базы знаний для нахождения интересующих вас материалов.
- 3.5.3. Откройте запись для подробного просмотра.
- 3.5.4. Вы можете оставить комментарий к статье или оценить ее, если такие функции включены администратором Портала.

## 4. Использование иной функциональности Портала

#### 4.1. Календарь

- 4.1.1.Перейдите в раздел "Календарь" через главное меню.
- 4.1.2. Просматривайте события и создавайте свои:
  - 4.1.2.1. Нажмите "Добавить событие".
  - 4.1.2.2. Заполните поля: название, время, описание.
  - 4.1.2.3. Нажмите "Сохранить".

## 4.2. Доска объявлений (если раздел предусмотрен администратором Портала)

- 4.2.1.Войдите в раздел "Объявления".
- 4.2.2. Просматривайте доступные объявления.
- 4.2.3. Используйте предоставленные фильтры для сортировки.
- 4.2.4. Создайте и опубликуйте собственное объявление: заполните тему и текст, приложите файл, настройте видимость.

# 5. Управление профилем пользователя (доступны в объеме, настроенном администратором Портала)

#### 5.1. Изменение личной информации

- 5.1.1.Перейдите в "Настройки профиля".
- 5.1.2.Обновите контактные данные.
- 5.1.3.Сохраните изменения.

#### 5.2. Настройка уведомлений

- 5.2.1. Откройте "Настройки уведомлений".
- 5.2.2.Выберите типы уведомлений: по электронной почте, в системе.
- 5.2.3.Сохраните настройки.

## 6. Часто задаваемые вопросы (FAQ)

#### 6.1. Основные проблемы и их решения

- Не могу войти в систему
  - Проверьте правильность введенного логина и пароля или сбросьте пароль через ссылку "Забыли пароль".
  - Если доступ управляется компанией, уточните у администратора о возможном отключении доступа
- Не отображаются документы или медиа
  - о Убедитесь, что у вас есть доступ к нужной категории.